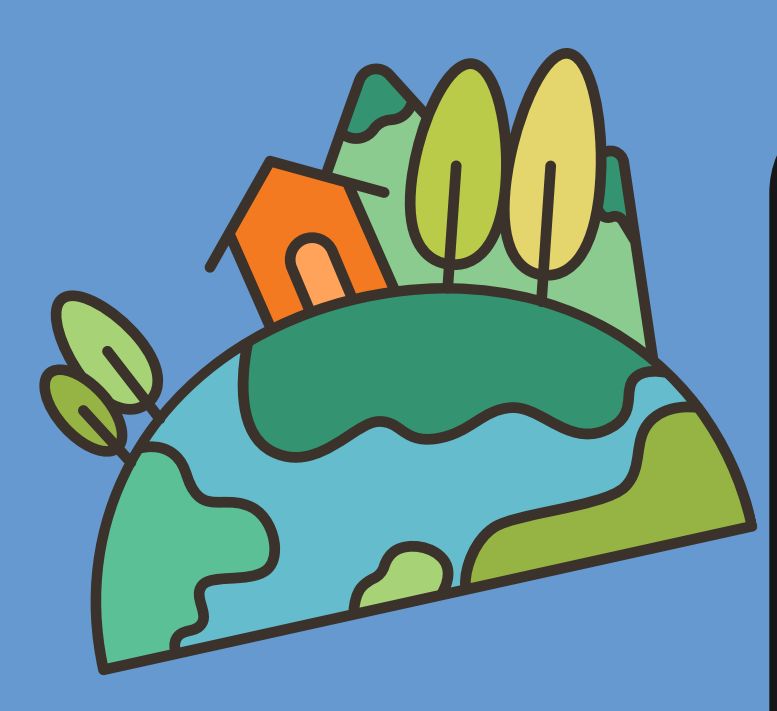

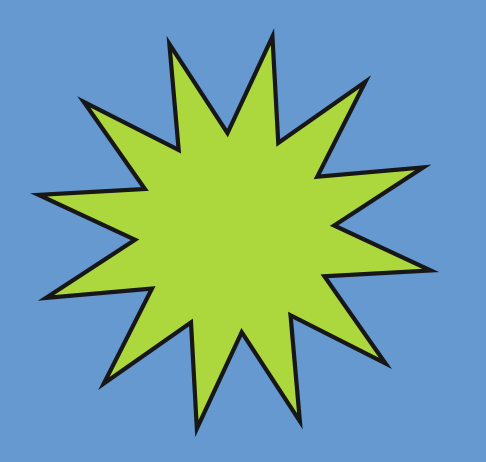

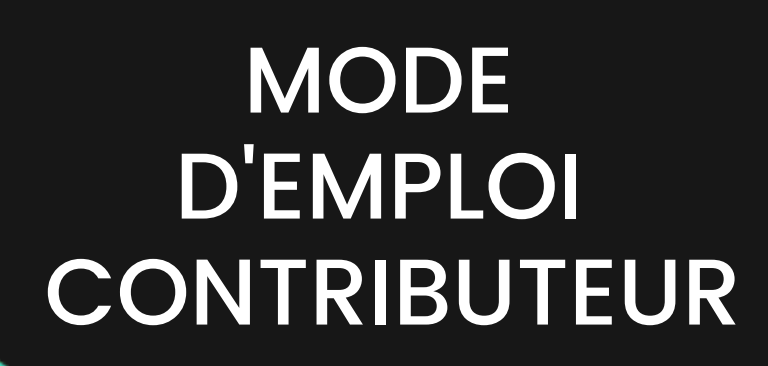

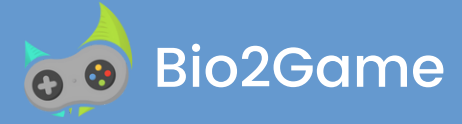

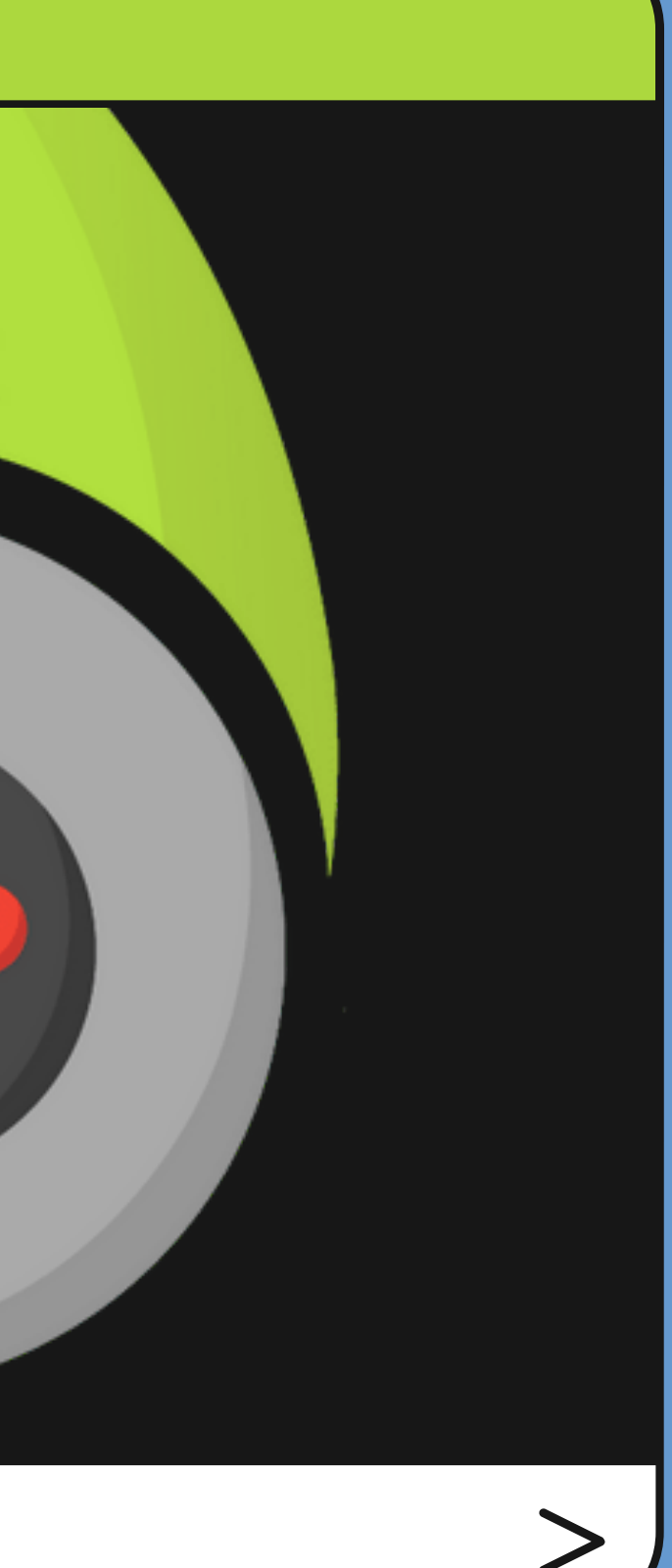

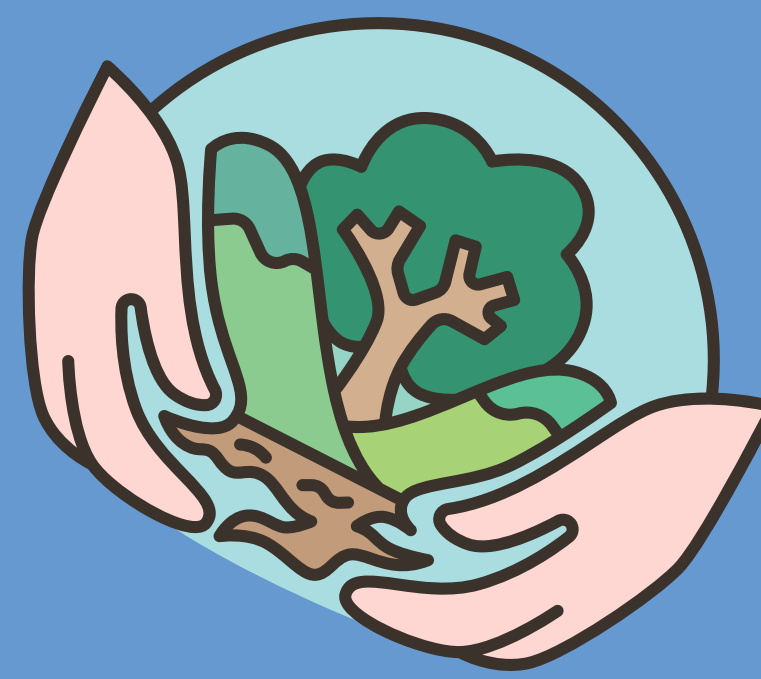

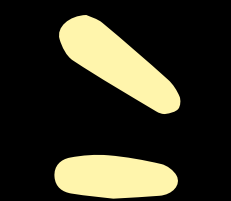

### **Devenir contributeur ?**

Pourquoi ? Quels sont vos engagements ? Comment sommes nous financer ?

> Comment créer vos contenus ? une question ? Un Quiz ? **Une formation ?**

> > Suivre vos élèves ?

Intégrer un contenu dans votre site ?

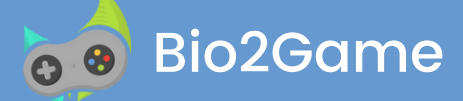

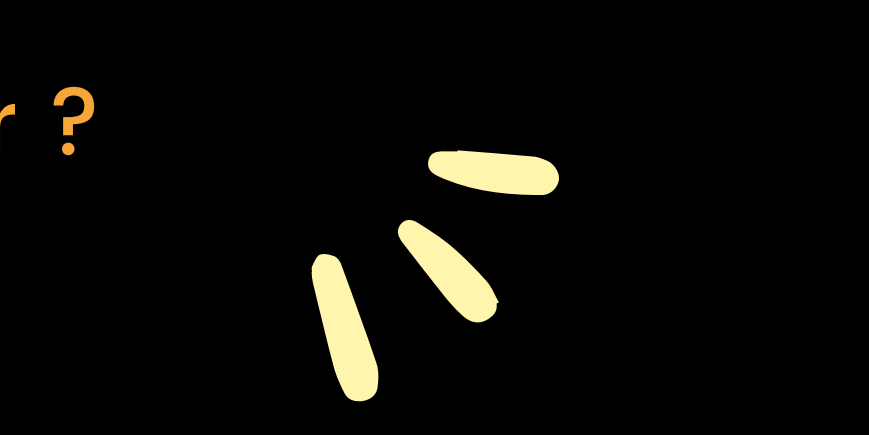

# Pourquoi devenir contributeur

Devenir contributeur vous permet de partager votre expertise en créant des quiz, des questions et des formations accessibles à tous

De vous faire connaitre grâce à des liens vers vos contenus personnels

Animer des groupes en posant des questions en temps réel

Beneficier des contenus de la communauté

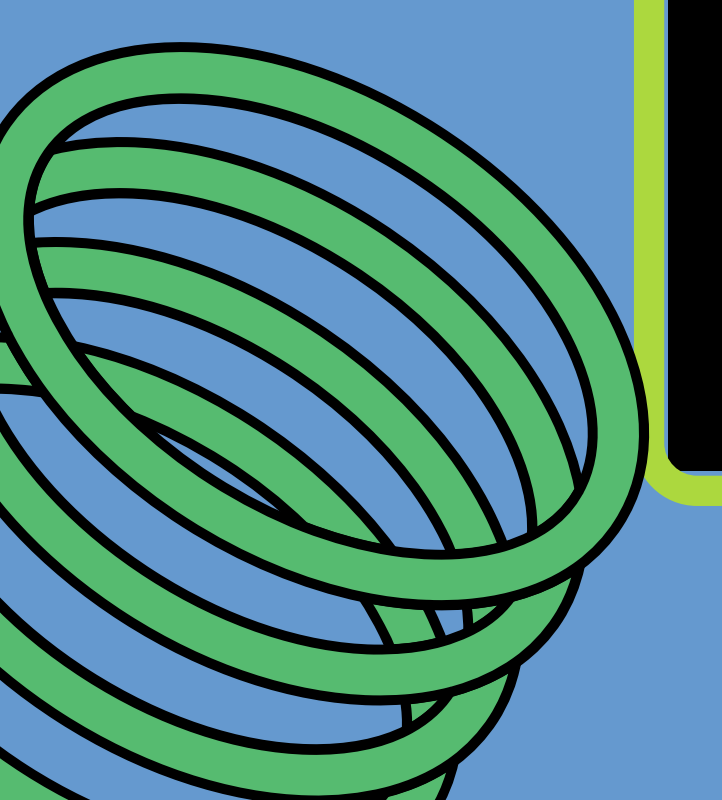

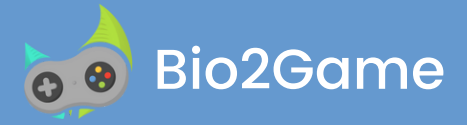

# ntributeur Soartager votre expertise s et des formations

### **Comment sommes nous financer ?**

- Par votre soutien !
- Avec une participation volontaire scalculée sur la base des frais d'utilisation et de maintenance de la plateforme
  - Certaines fonctionnalités sont payantes
- Le contenu est fourni par la communauté des contributeurs est gratuit (régis par le Common Law)
  - Aucune donnée utilisateur ne sera vendue

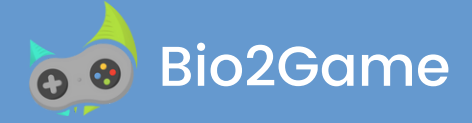

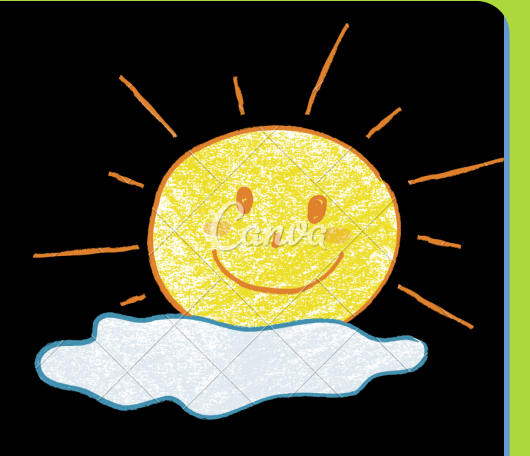

# Comment devenir contributeur ?

Créer votre compte et sélectionner "devenir contributeur" dans le profil ou sélectionner "créer un quiz" dans la liste des quiz

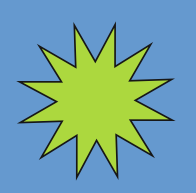

Saisir un avatar (icône ou photo) pour que vos joueurs vous reconnaissent

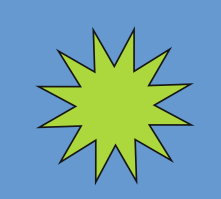

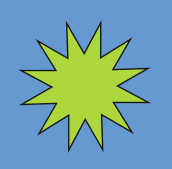

Saisir l'URL du site où les joueurs pourront vous suivre depuis la page d'accueil

Nous contacter (contact@bio2game.com) pour activer les options payantes : Suivre la progression de vos élèves et intégrer les quiz et les formations dans vos sites

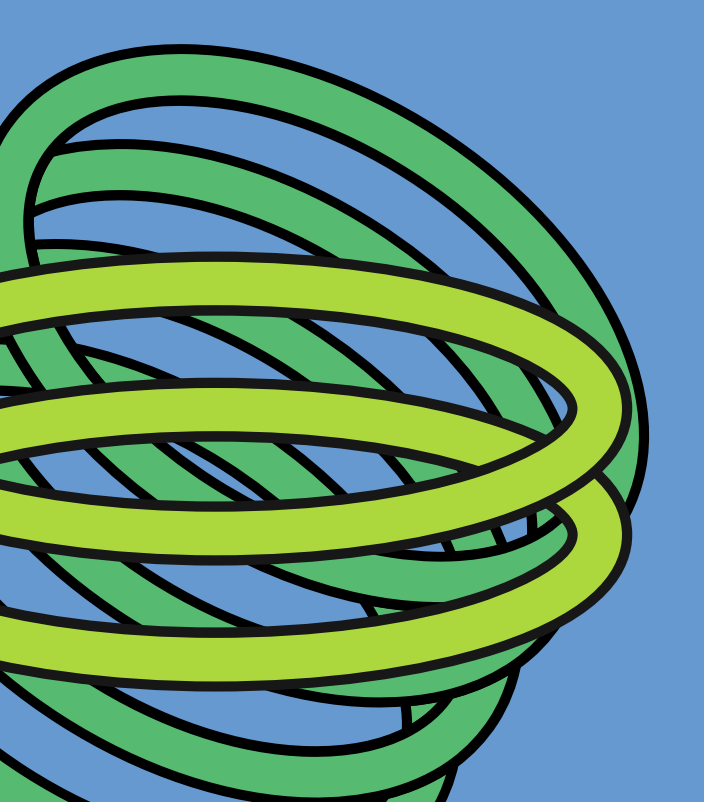

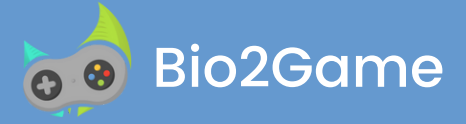

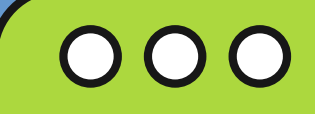

# ENGAGEMENT CONTRIBUTEUR

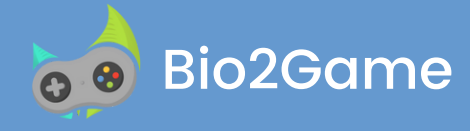

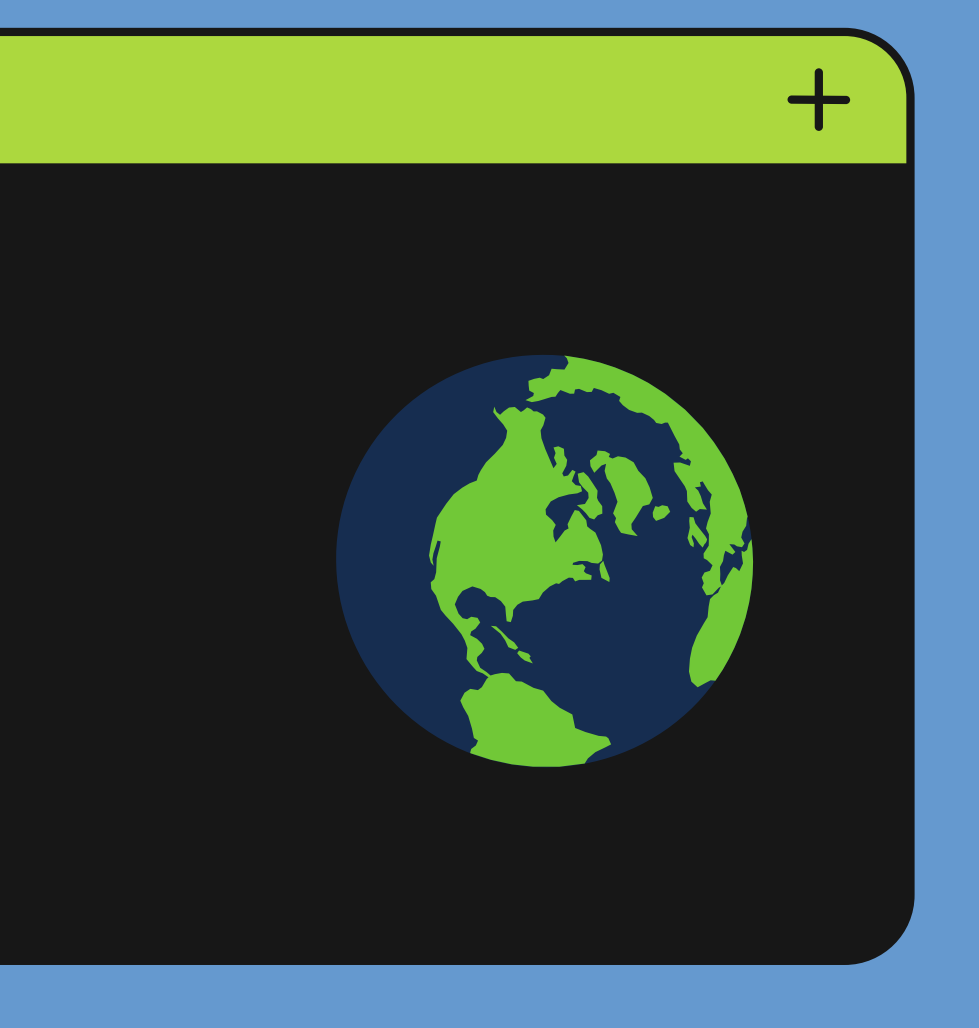

# Le contributeur s'engage

- Avoir un email valide, si ce n'est pas le cas nous risquons de fermer le compte
- Être transparent et exact. Citer ses références (lien vers un site web par exemple)
- Être vigilant : nous faire des retours (contact@bio2game.com) si un contenu mis en ligne ne vous semble pas correct ou tendancieux

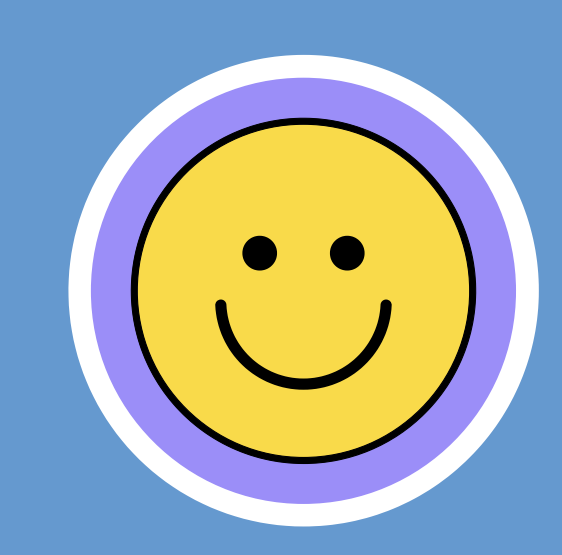

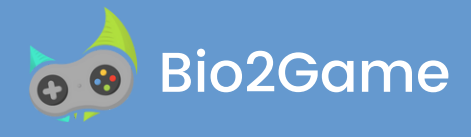

- Ne pas être polémique/proposer des approches constructives
- Répondre aux demandes en cas de contestation du contenu faute de quoi vos contenus seront supprimés du site
- Demander une habilitation (contact@bio2game.com) afin d'obtenir l'autorisation d'indiquer les niveaux auxquels s'adressent vos quiz et formations

## 000

# CRÉATION QUIZ

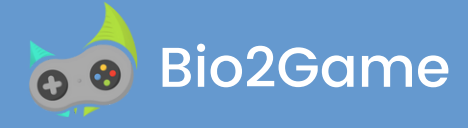

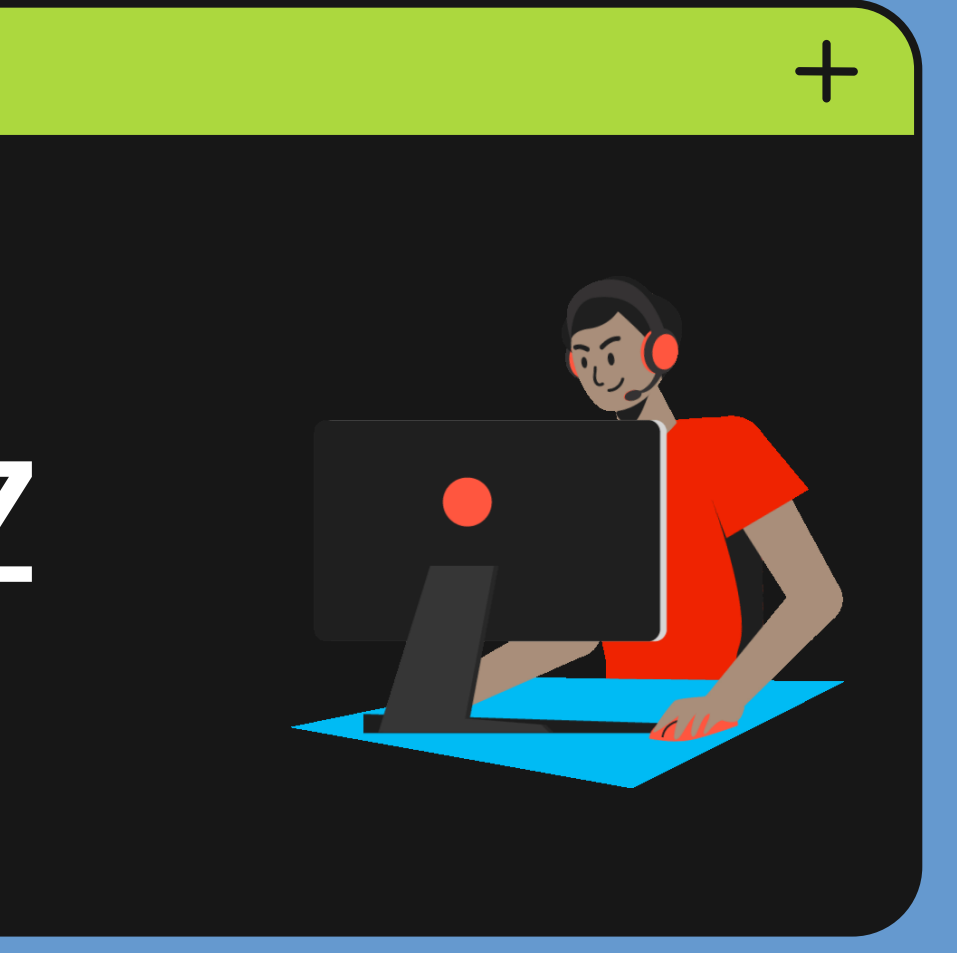

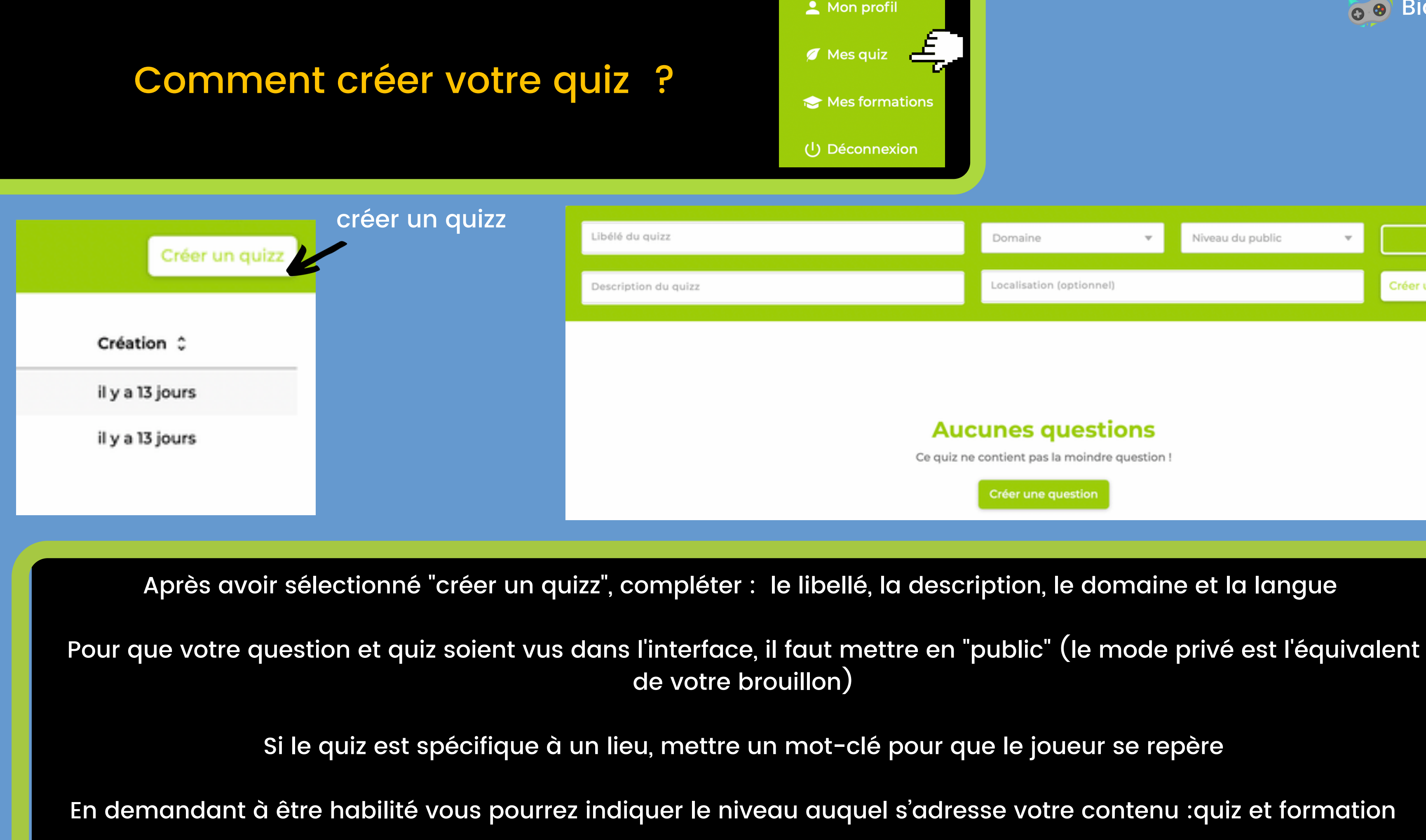

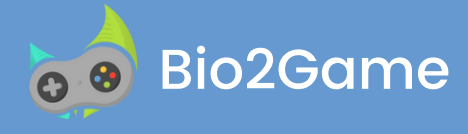

| Domaine Niveau du public Privé   Localisation (optionnel) Créer une question | _ |                          |   |                  |   |                    |
|------------------------------------------------------------------------------|---|--------------------------|---|------------------|---|--------------------|
| Localisation (optionnel) Créer une question                                  |   | Domaine                  | Ŧ | Niveau du public | * | Privé              |
| Localisation (optionnel) Créer une question                                  |   |                          |   |                  |   |                    |
|                                                                              |   | Localisation (optionnel) |   |                  |   | Créer une question |

### Aucunes questions

Ce quiz ne contient pas la moindre question !

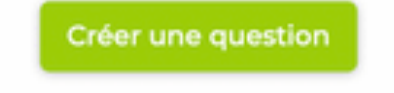

## 000

# CRÉATION QUESTION

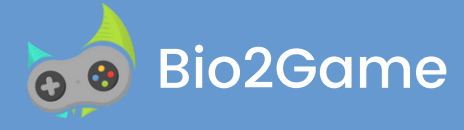

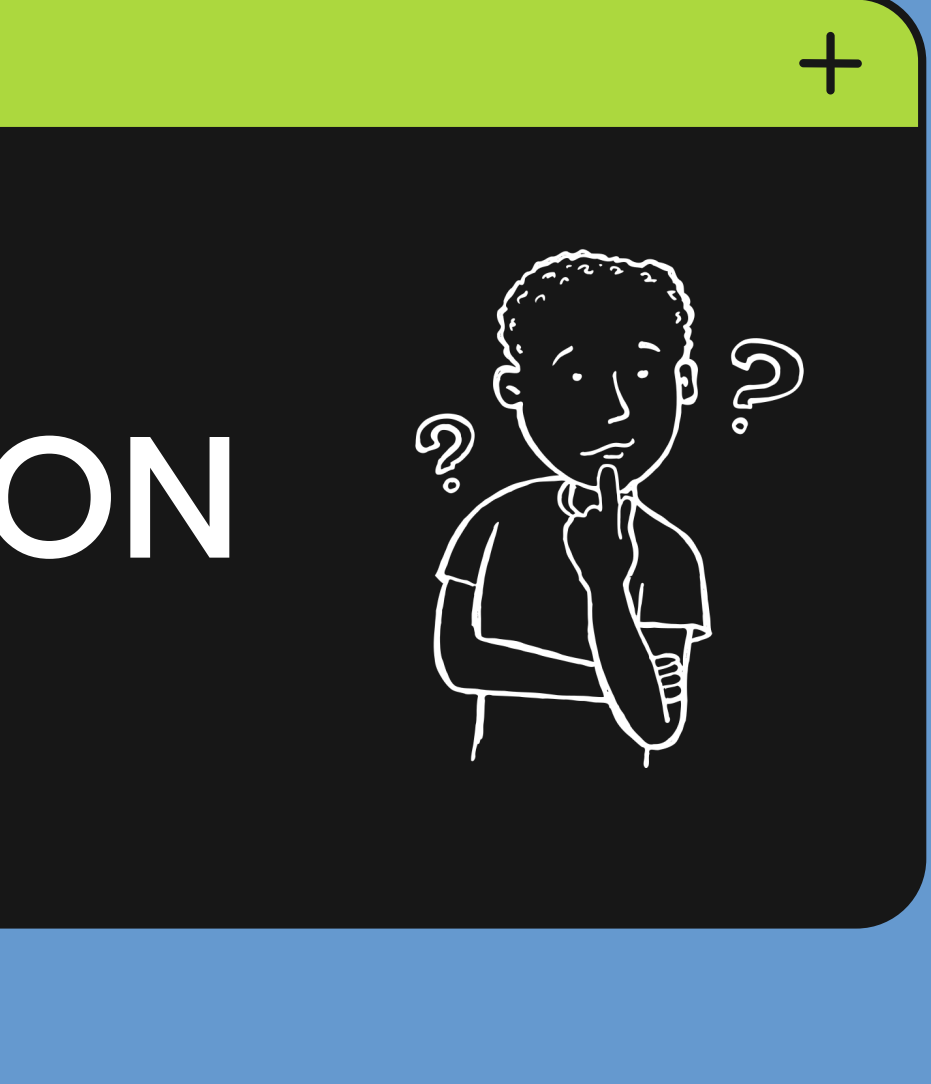

### **Comment créer une question ?**

| Libélé de la question Temps autorisé(s)                                                                   | Quiz de la question 🔻 Privé |
|----------------------------------------------------------------------------------------------------|-----------------------------|
| Question                                                                                                  | Réponses                    |
| $ \bigcirc \ \bigcirc \ \bigcirc \ \square \ \square \ \square \ \square \ \square \ \square \ \square \$ | Bonne réponse               |
| Intitulé de la question                                                                                   | Mauvaise réponse nº1        |
|                                                                                                    | Mauvaise réponse n°2        |
| lignes: 1 mots: 0 0:0 0                                                                                   | Réponse improbable          |
| Source                                                                                                    | Explications                |
| Date d'expiration (optionnel)                                                                             |                             |
| Profil du joueur                                                                                          | Explication de la réponse   |
| Informé                                                                                                   |                             |
|                                                                                                    |                             |
|                                                                                                    | lignes: 1 mots: 0 0:0 0     |

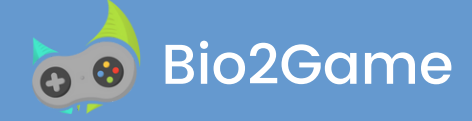

Saisir le libellé de la 1. question Le temps autorisé(s) 2. 3. L'intitulé de la question Écrire les bonnes et 4. mauvaises réponses Mettre les sources (ex : 5. mettre un lien vers le site où l'on peut en savoir plus) 6. indiquer le profil du joueur qui saura répondre à la question Écrire les explications de 7. chaque réponse

### <u>En plus :</u>

Mettre une image Mettre votre contenu en mode public pour que tout le monde puisse le voir sur l'interface

## 000

# **CRÉATION PARTIES**

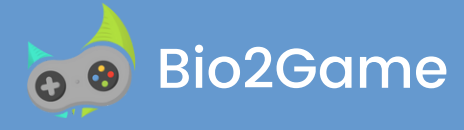

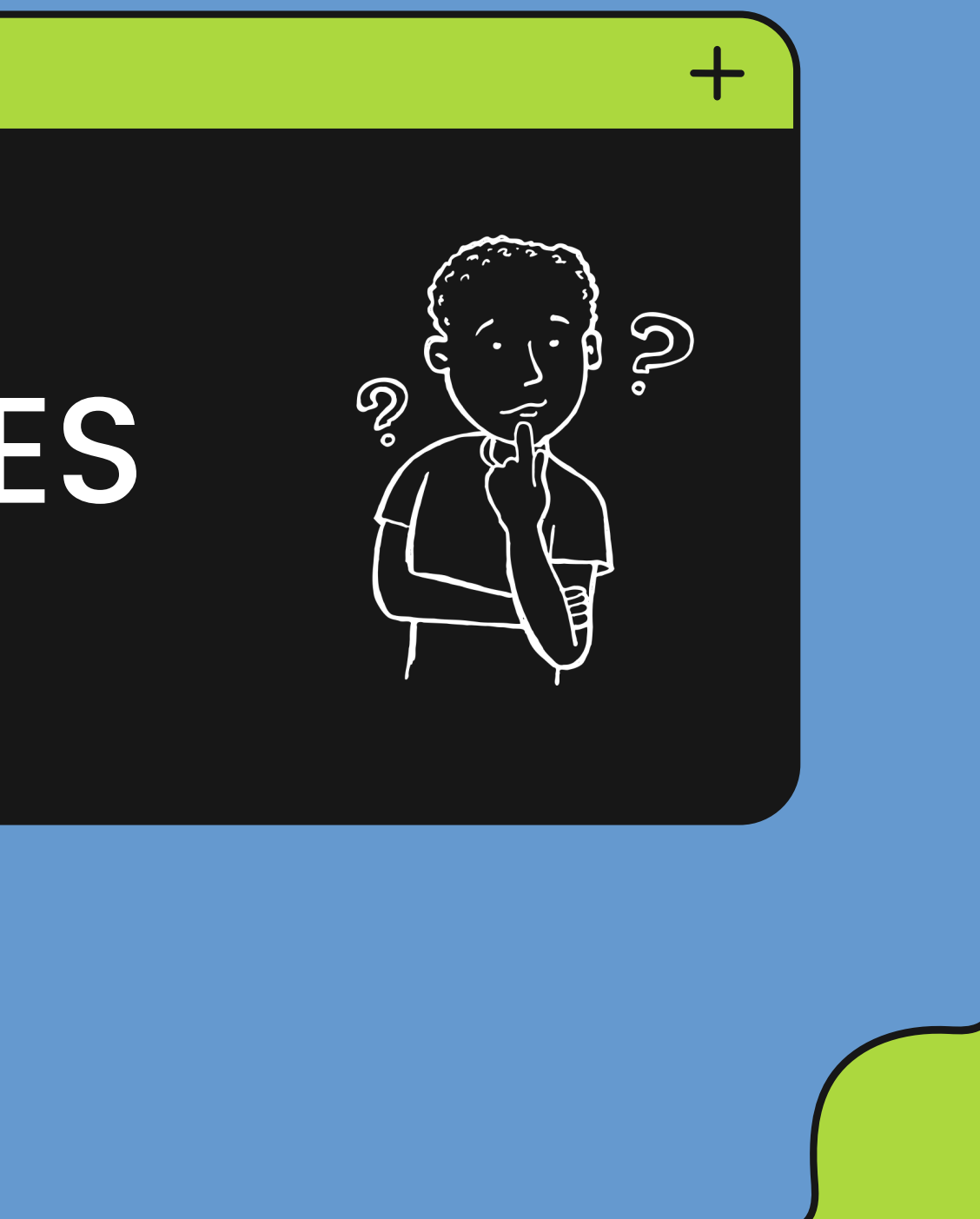

En tant que contributeur vous avez la possibilité de créer une partie pour animer un groupe de joueurs . .

## **PARTIES EN GROUPE**

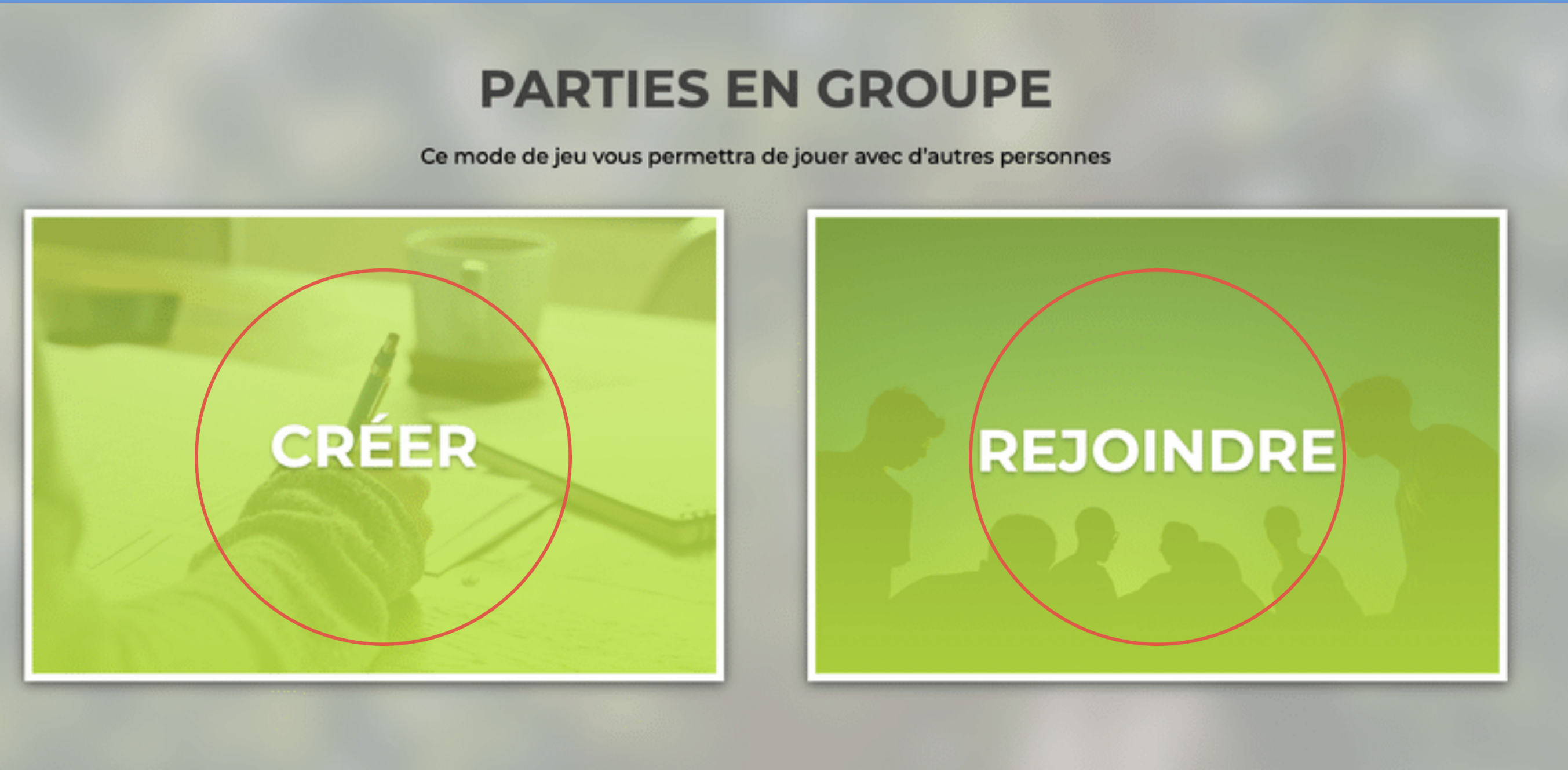

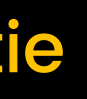

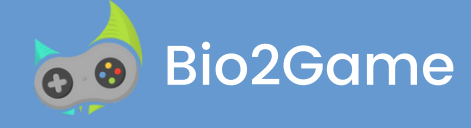

### Pour créer une partie, rien de plus simple !

- Donner un nom à votre partie
- Sélectionner le quiz
- Sélectionner les questions que vous souhaitez

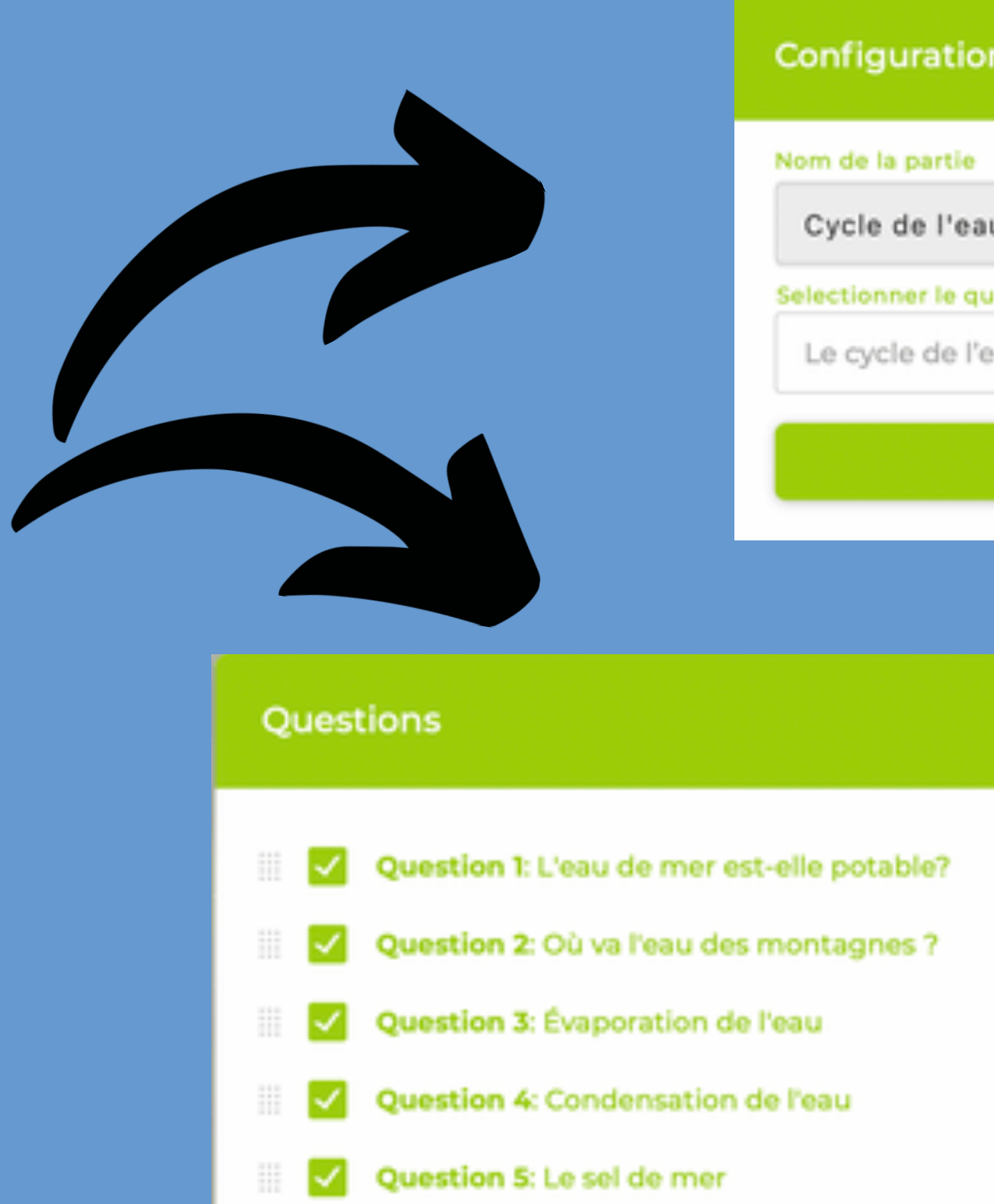

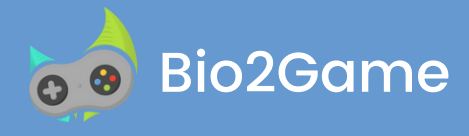

| on du Quiz       |   |               |
|------------------|---|---------------|
|                  |   |               |
| u                |   |               |
| uiz              |   |               |
| eau - CYCLE 1    | Ŧ | Créer un quiz |
| Lancer la partie |   |               |

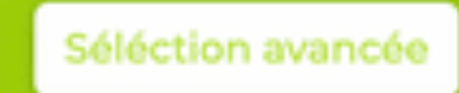

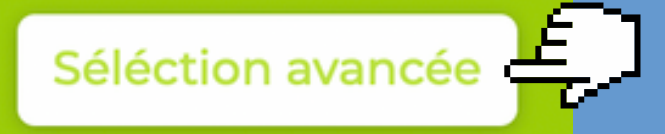

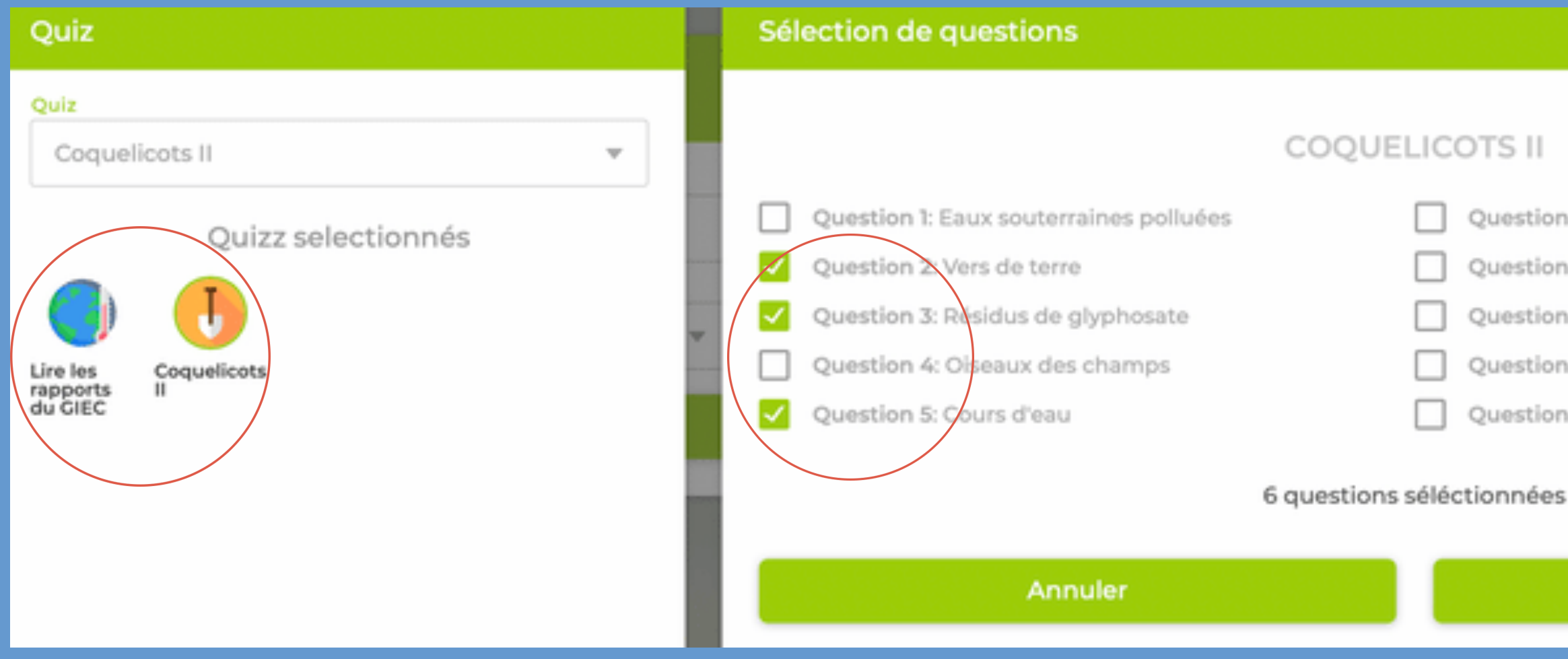

En utilisant le mode avancé. Vous aurez la possibilité de choisir des questions issues de plusieurs quiz. Comme l'exemple ci-dessus

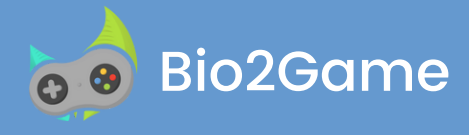

- Question 6: Fongicides
- Question 7: Coquelicot
- Question 8: Investissements
- Question 9: Les fleurs
- Question 10: Abeilles domestiques

Valider

Il ne vous reste qu'à inviter les joueurs à participer, rien de plus simple, communiquer le lien ou le code de la partie

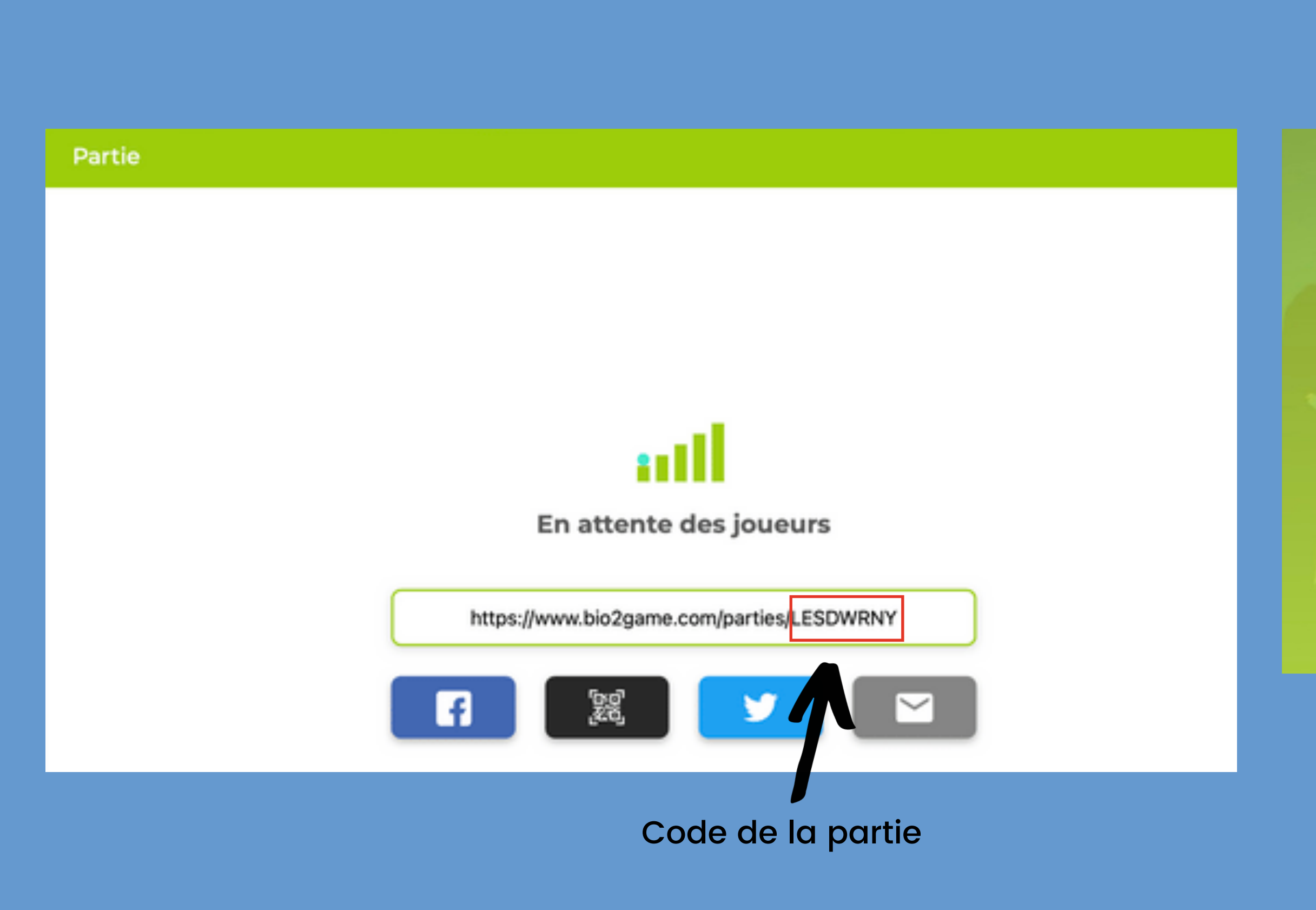

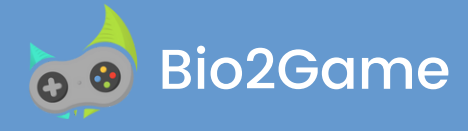

# REJOINDRE LESDWRN

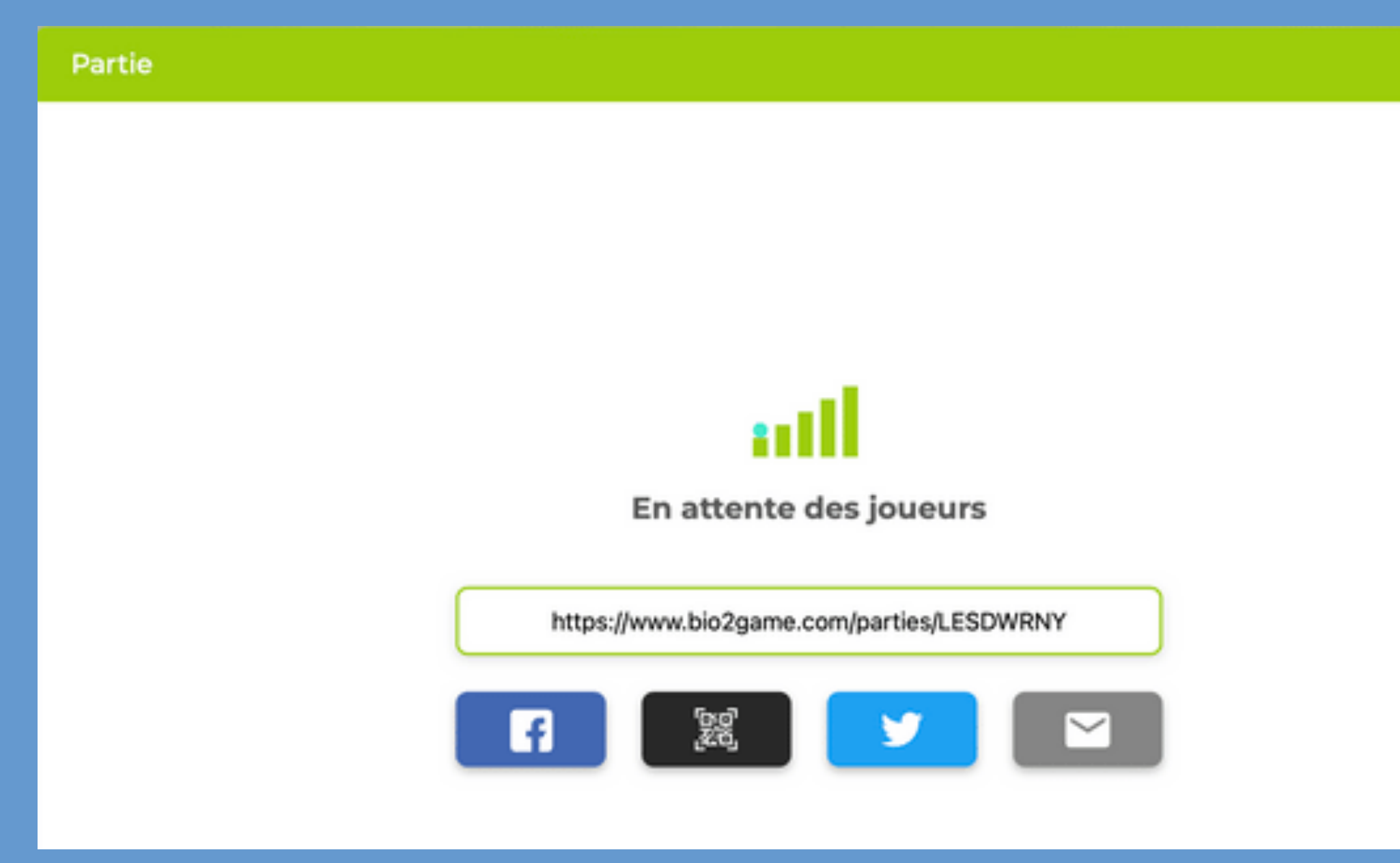

Les joueurs peuvent rejoindre la partie en cliquant sur "Parties" et en sélectionnant le bouton "Rejoindre"

Dans la partie droite s'affiche la liste des joueurs avec leur pseudo

Démarrer la partie en cliquant sur "Lancer la partie" : Elle se déroule en même temps pour tous les joueurs connectés

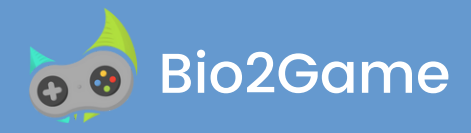

| Lancer la partie |   |  |  |  |  |
|------------------|---|--|--|--|--|
| <br>Utilisateurs | z |  |  |  |  |
|                  | : |  |  |  |  |
| <br>Yuyy         | × |  |  |  |  |
|                  |   |  |  |  |  |
|                  |   |  |  |  |  |
|                  |   |  |  |  |  |
|                  |   |  |  |  |  |

### L'interface du contributeur

| L'EAU DE MER EST-ELLE POTABLE?   |                               |  |  |  |  |
|----------------------------------|-------------------------------|--|--|--|--|
|                                  |                               |  |  |  |  |
| Peut-on boire l'eau des Océans ? |                               |  |  |  |  |
| Non elle est trop salée          | Non, elle est polluée         |  |  |  |  |
| Tout à fait                      | Oui mais elle n'est pas bonne |  |  |  |  |

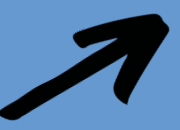

Vous avez le dérouler des questions et la possibilité de mettre en pause à tout moment pour donner des explications complémentaires

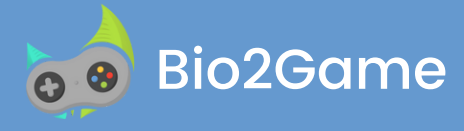

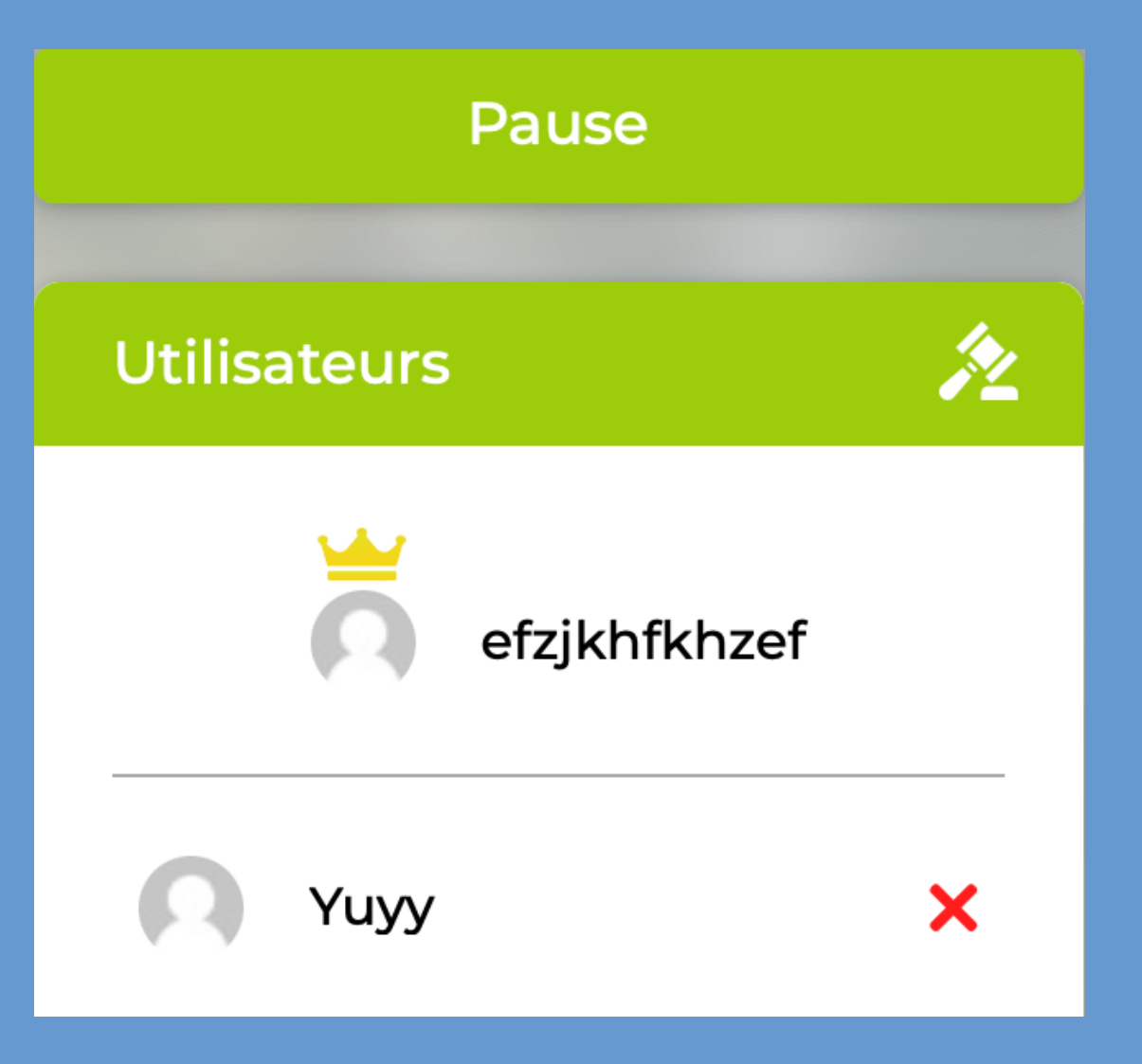

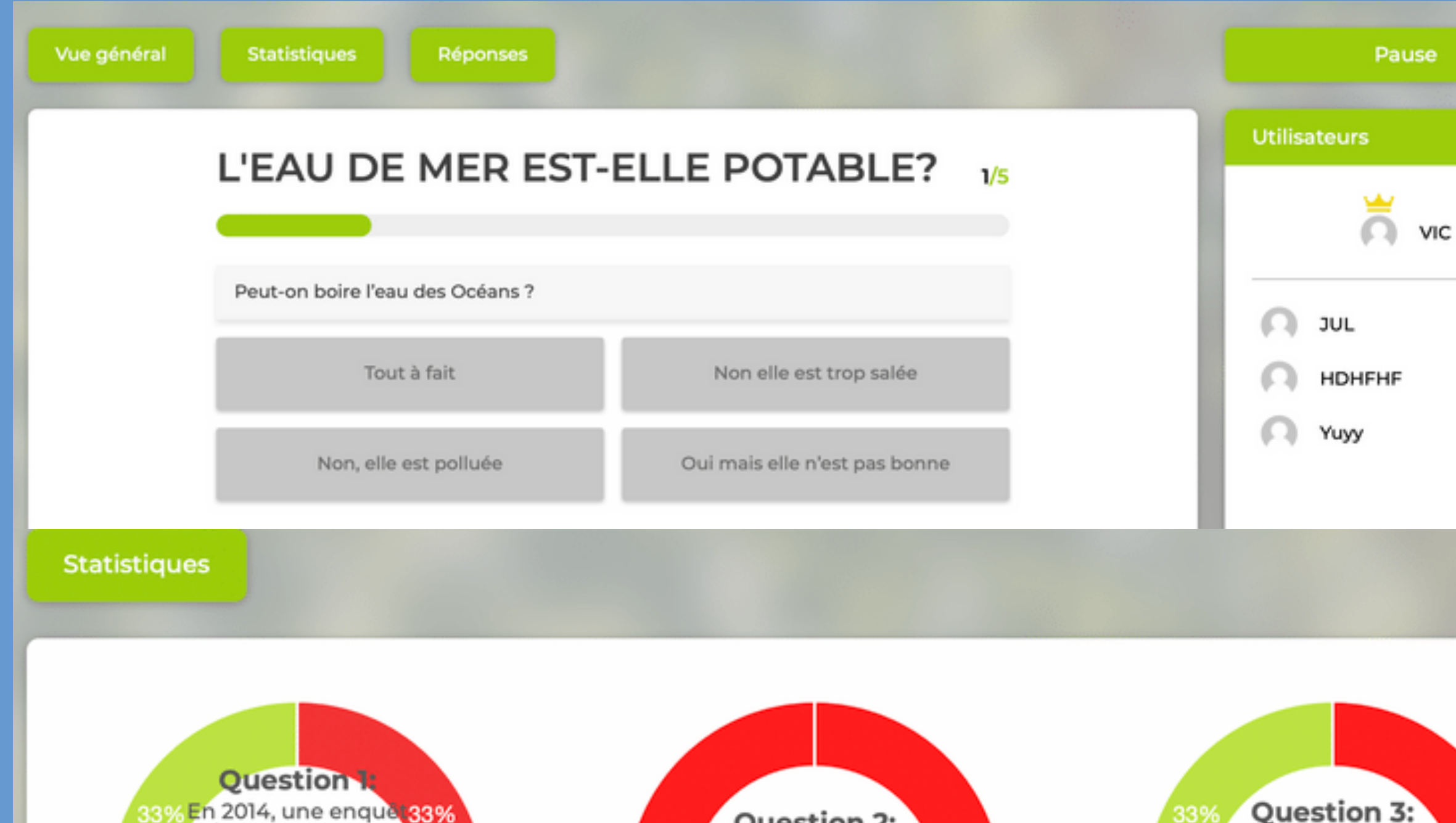

e de Greenpeace a d émontré qu'une gra nde partie des plant es à fleurs en Europe était contaminée par des pesticides toxiqu es pour les abeilles ins quelle propo on?

33%

Question 2: En quelle année le D

DT (Dichlorodiphény Itrichloroéthane) a-t-il été interdit en Fran ce pour les usages a gricoles?

100%

### Question 3: 33%

汷

×

×

×

La maladie de Parkin son provoquée par le s pesticides est reco nnue comme maladi e professionnelle ch ez les agriculteurs pa r un décret de : 67%

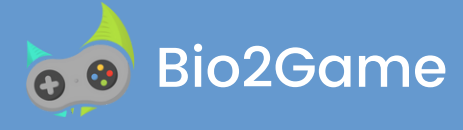

Vous pouvez accéder aux statistiques cela vous permettra de voir le % de réussite de chaque question

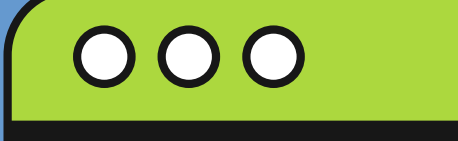

# LES FORMATIONS

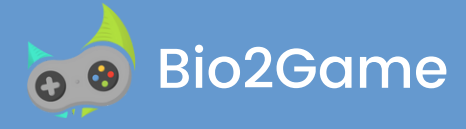

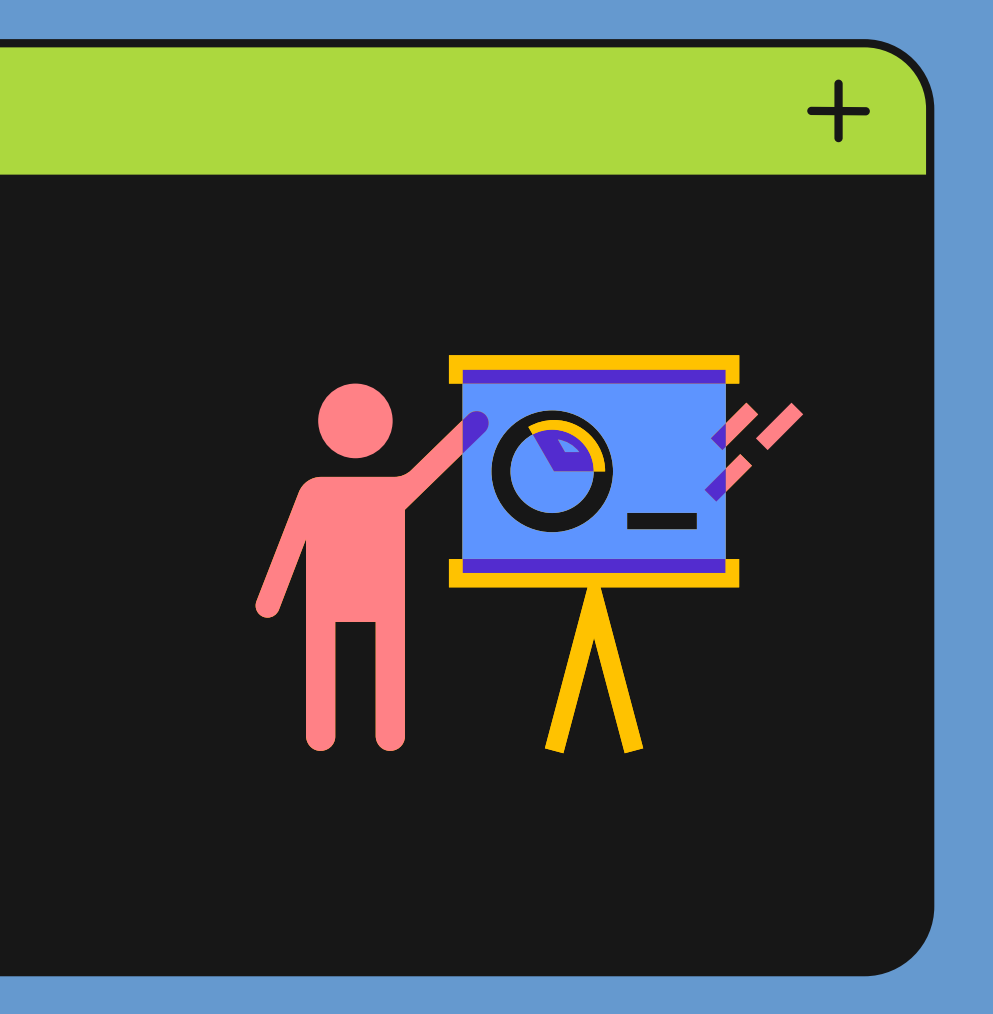

### Partager votre savoir créer une formation

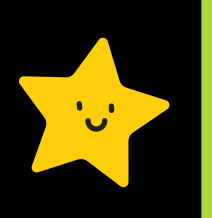

ations

| Cohas |      | form  | -+L |  |
|-------|------|-------|-----|--|
| cree  | rune | IOIII | ын  |  |
|       |      |       |     |  |

| 1.2 | L'ef | fet | de | se |
|-----|------|-----|----|----|
|-----|------|-----|----|----|

| <br>(me) |  |  |
|----------|--|--|

l'effet de serr

deux siècles

DC BI

### # Introduction

\*« Lorsque vous partez camper, n'oubliez pas votre sac de couchage. Si vous n'en avez pas, vous aurez trop froid pour dormir. La chaleur de votre corps va diffuser autour de vous au mieux elle réchauffera la tente si vous en avez une, mais pour vous elle sera perdue. Si vous en avez un, il vous renverra une grande partie de la chaleur que vous émettez, et c'est comme cela que vous aurez chaud. Notre planète aussi a un sac de couchage : c'est son atmosphère.\*

\*Elle absorbe une partie de la chaleur émise par la Terre et la lui renvoie. On appelle cela traditionnellement l'effet de serre, mais on ferait mieux de l'appeler « effet sac de couchage » ou « effet couette ».\*

vaneur d'eau

## 111 e ravonnement des corns chauds

|   | Nom 0                                                 | Domaine 0                   | Status 🗘 | Contributeur 🗘                   | Quizzes | Edition A       | Création 0    |
|---|-------------------------------------------------------|-----------------------------|----------|----------------------------------|---------|-----------------|---------------|
|   | Formation de Test                                     | Industrie                   | Privé    | VGAU                             | 5       | il y a 22 jours | il y a 5 mois |
|   | I.6 Les projections<br>du GIEC                        | Réchauffement<br>climatique | Publique | Aicha Bendhia et<br>Ivar Ekeland | 10      | il y a 3 mois   | il y a 4 mois |
| Ŧ | I.2 L'effet de serre                                  | Nature                      | Publique | Aicha Bendhia et<br>Ivar Ekeland | 7       | il y a 3 mois   | il y a 5 mois |
|   | I.5 Démarche<br>scientifique et<br>climatoscepticisme | Réchauffement<br>climatique | Publique | Aicha Bendhia et<br>Ivar Ekeland | 7       | il y a 3 mois   | il y a 4 mois |
|   | I.4 Le cycle du<br>carbone                            | Réchauffement<br>climatique | Publique | Aicha Bendhia et<br>Ivar Ekeland | 8       | il y a 3 mois   | il y a 4 mois |
|   | I.1 Le climat sur                                     | Réchauffement               | Publique | Aicha Bendhia et                 | 8       | il y a 3 mois   | il y a 5 mois |

Rédiger vos propres questions

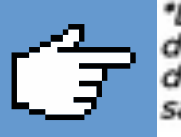

\*Dans cette leçon, nous allons donc poser une définition simplifiée du vivant et nous apercevoir que l'une des grandes caractéristiques des êtres vivants est d'être extrêmement dépendants de leur environnement et d'être en constante évolution. Si une astronaute met un caillou en orbite dans l'espace et repasse un an plus tard, que se passe-t-il ? À moins d'une météorite malchanceuse, elle le retrouvera parfaitement intact. Et si elle remplace le caillou par un poisson ? Ou, moins caricaturalement, par tout un bac de légumes, avec sa terre et ses vers de terre ?\*

> Saisir le libellé, la description, le domaine, la durée, l'importance du contenu pour le développement durable, le contenu. Le niveau requiert une habilitation.

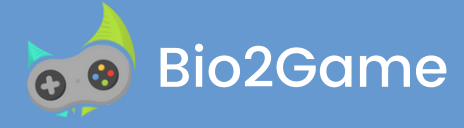

|                                           | Profil du public  |                         | Domaine |   |          |
|-------------------------------------------|-------------------|-------------------------|---------|---|----------|
| re                                        | Niveau secondaire | Ŧ                       | Nature  | Ŧ | Publique |
|                                           |                   |                         |         |   |          |
|                                           |                   | Durée                   |         |   |          |
| est un effet sac de couchage et le sac se | Long              |                         |         | v |          |
|                                           |                   | Impact positif sur la i | nature  |   |          |
|                                           | 89 /250           | 3                       |         |   | \$       |
|                                           |                   |                         |         |   |          |
| H   66 ⊞ ]≡   % 🖼 🎟 -   @ (               |                   |                         |         |   |          |
|                                           |                   |                         |         |   |          |

"La comparaison va plus loin encore. Vous savez que les sacs de couchage sont plus ou moins chauds suivant leur épaisseur et la qualité de ce qui est à l'intérieur : les sacs les plus chauds et les plus chers sont rembourrés en plumes de canard. Ce qui remplace les plumes de canard, dans le cas de l'atmosphère, ce sont certaines molécules qui retiennent très bien la chaleur. Ce sont ces gaz qu'on appelle gaz à effet de serre : ceux que vous connaissez (le gaz carbonique, le méthane...) et un autre auquel vous ne pensez peut-être pas : la

Vapeur o eau. Plus il y en a, plus l'atmosphère est chaude. Rajouter des gaz à effet de serre dans l'air, c'est comme rajouter des plumes de canard dans le sac : cela réchauffe la Terre. Le problème, c'est qu'on peut facilement retirer les plumes d'un sac de couchage, mais qu'on ne sait pas retirer facilement le gaz carbonique de l'atmosphère. \*\*S'il fait déjà trop chaud aujourd'hui, il fera encore plus chaud demain\*\*, »\*

### # I L'effet de serre

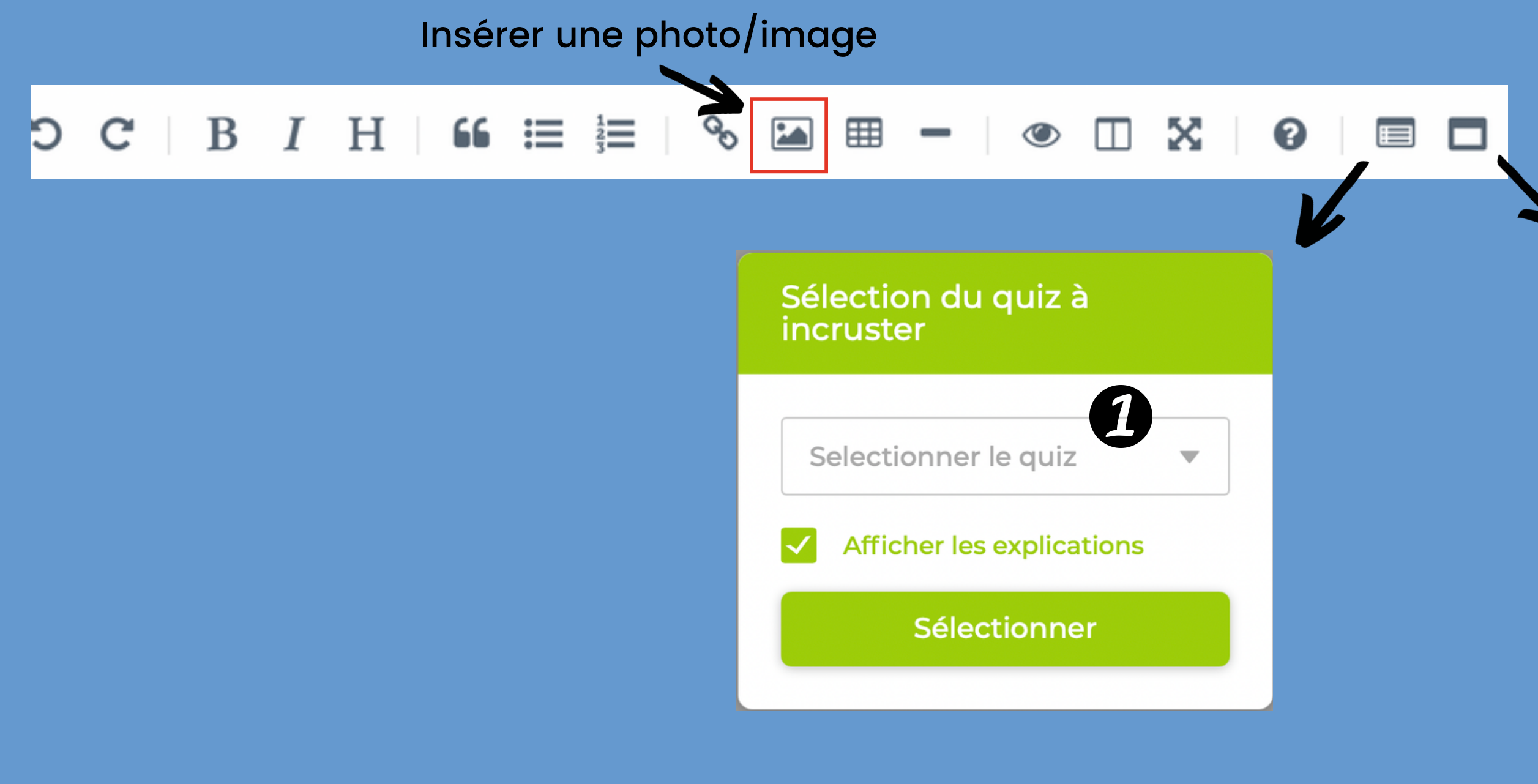

### Pour rendre votre formation plus interactive vous pouvez :

- Ajouter des photos
  - Intégrer des quiz
- Pour susciter l'intérêt
- Permettre à l'élève de s'autoévaluer
- Elargir leur connaissance sur le sujet

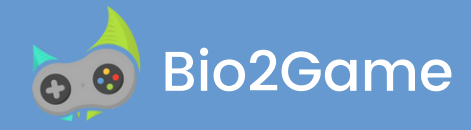

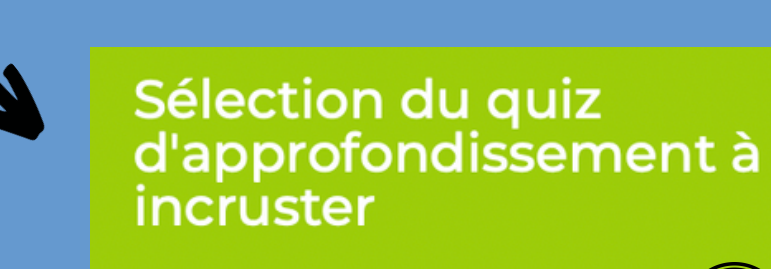

Selectionner le quiz

 $(\mathbf{2})$ 

Récolte des noix

Récolte des fruits rouges

Pollution de l'eau dans le monde

Consommation domestique

# 000

# SUIVRE VOS ÉLÈVES

(option payante)

Revenez vers nous pour activité cette option : contact@bio2game.com

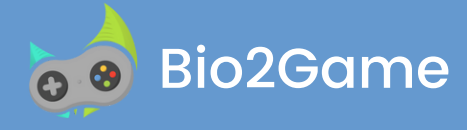

# + $\overline{\mathcal{O}}$

| Pr Durand                              |                   |
|----------------------------------------|-------------------|
| Nom du groupe, association, entreprise |                   |
|                                        |                   |
| Contributeur                           |                   |
|                                        | Animateurs à suiv |
| Numéro de téléphone (Optionel)         |                   |
|                                        | project49         |
| Site web                               | Véronique Gaud    |
| Enseignant ?                           | Pr Durand         |

Bio2Game permet de suivre la progression de vos élèves. Il suffit de cocher la case "Enseignant ?" dans votre profil et de demander à vos élèves de vous sélectionner comme enseignant dans leur profil. En faisant cela, ils acceptent que leurs réponses au quiz vous soit transmises

Pour obtenir les résultats de vos élèves nous contacter : contact@bio2game.com (option payante)

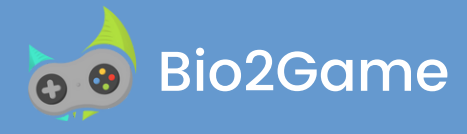

/re

lrat

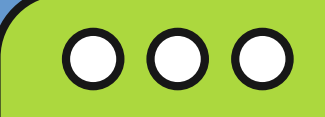

# INTÉGRER UN QUIZ DANS UNE PAGE WEB

(option payante)

Revenez vers nous pour en savoir plus : contact@bio2game.com

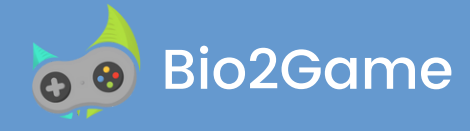

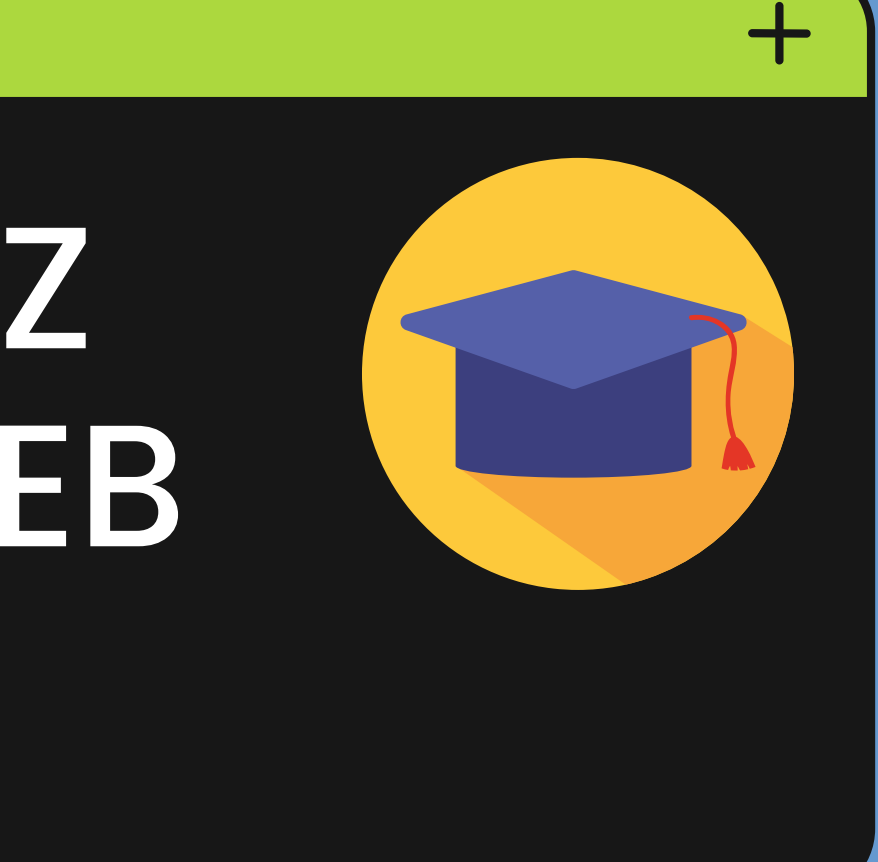

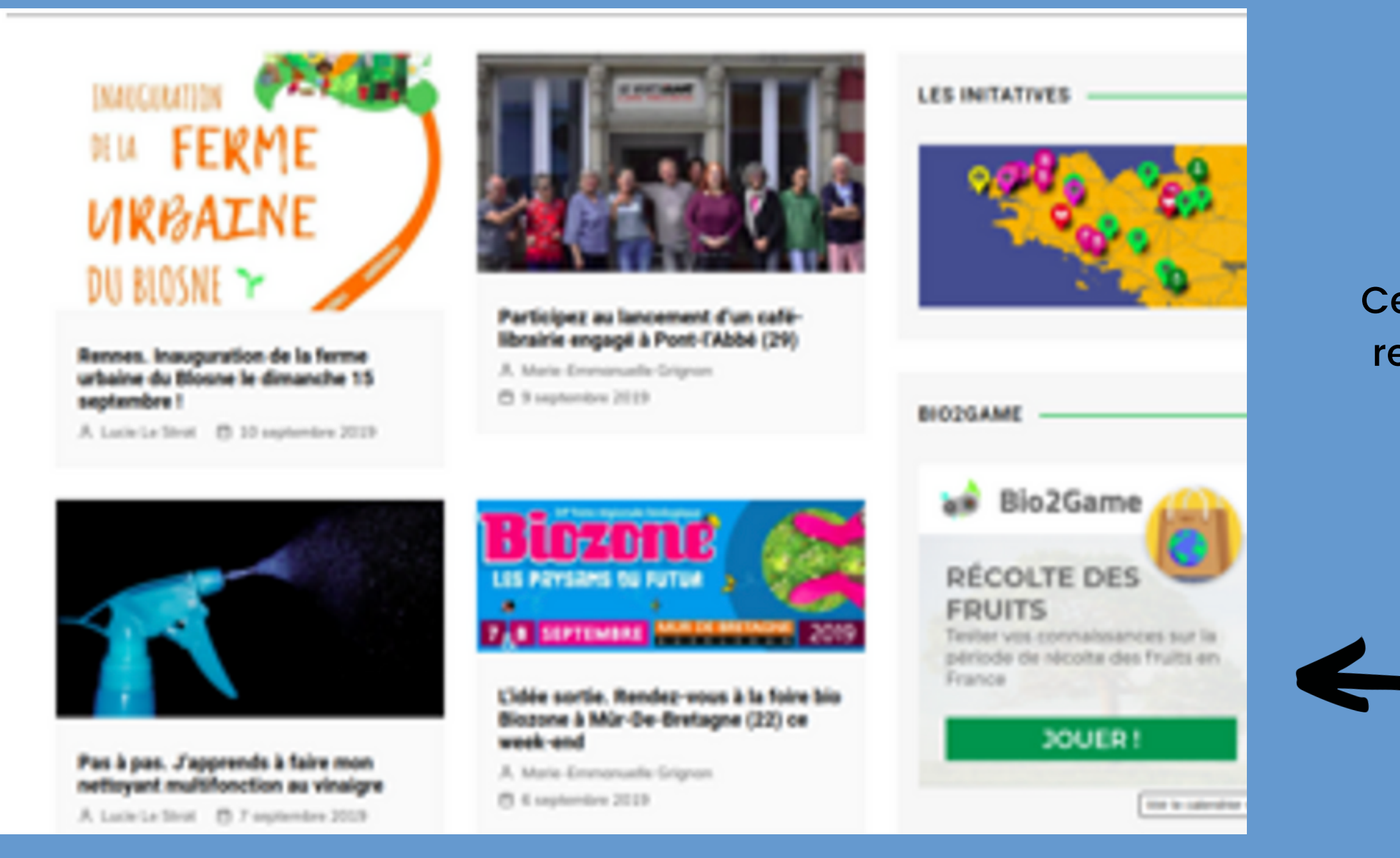

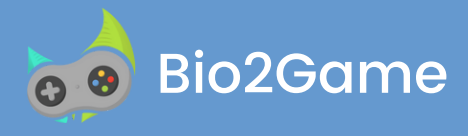

Ceci est une option payante, pour en savoir plus revenez vers nous : conctact@bio2game.com

Code à utiliser (XX est le numéro du quiz dans Bio2Game)

# À vous de contribuer!

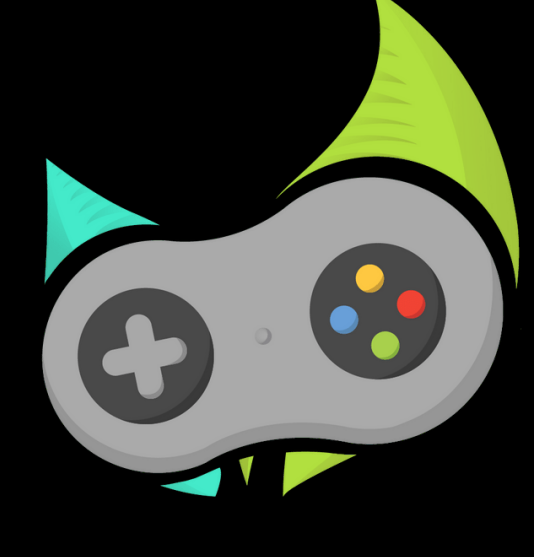

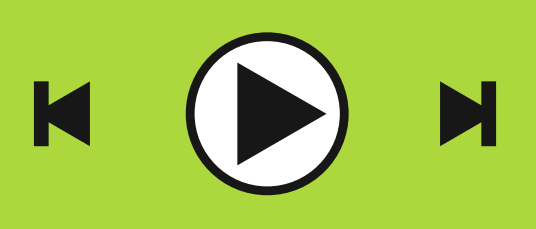

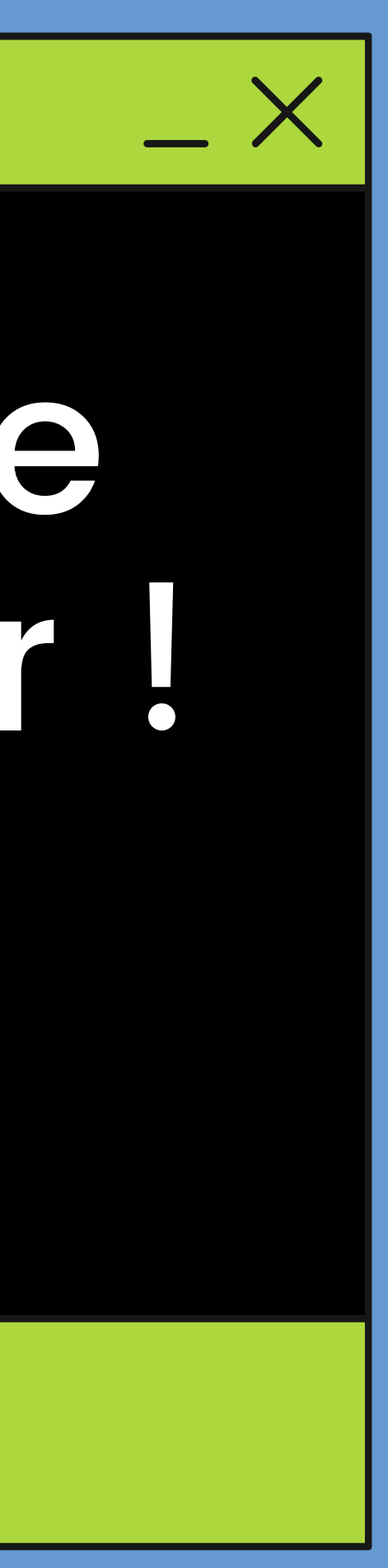